# **Pioneer Wi-Fi Connection Guide**

## Install App

Plan A:Download the "Pioneer Smart" App from the Google Play (Android) or App Store (iOS).

Plan B: Please use Android or iPhone mobile phone to scan and download app.

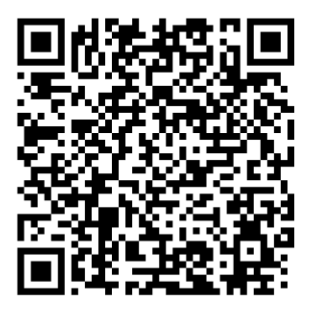

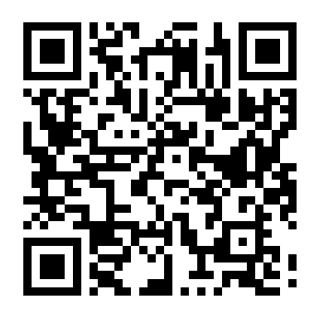

Google Play (Android)

# App Store (iOS)

#### Register

- 1 Tap to enter registration page.
- 2 The system automatically recognizes your country/area. You can also select your country code manually. Enter your mobile phone number/email address and tap "Next".
- 3 If you choose the mobile phone number option, then enter the verification code in the message sent to you by SMS. Set a password as prompted and press "Confirm" to finish your registration.

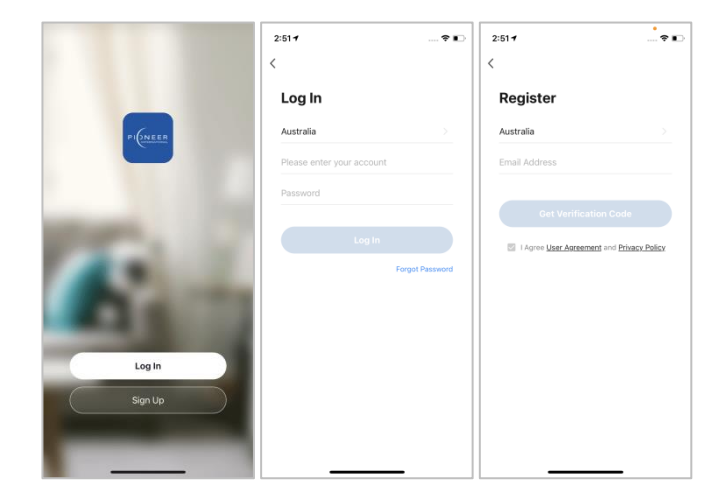

## Add Device Through Network

- Power on the air conditioner, and confirm indicator is rapidly flashing. If not, press the "ON/OFF" and "MODE" buttons for 5 seconds to enter Wi-Fi configuring mode.
- 2 Open Bluetooth of the smart phone.
- 3 Open the app and tap in the upper right to add a new device through the network.
- 4 Select the devices to be added and tap "Next".
- 5 Tap "+" and enter Wi-Fi network and the password.
- 6 The device will commence the pairing process and connect to the app.

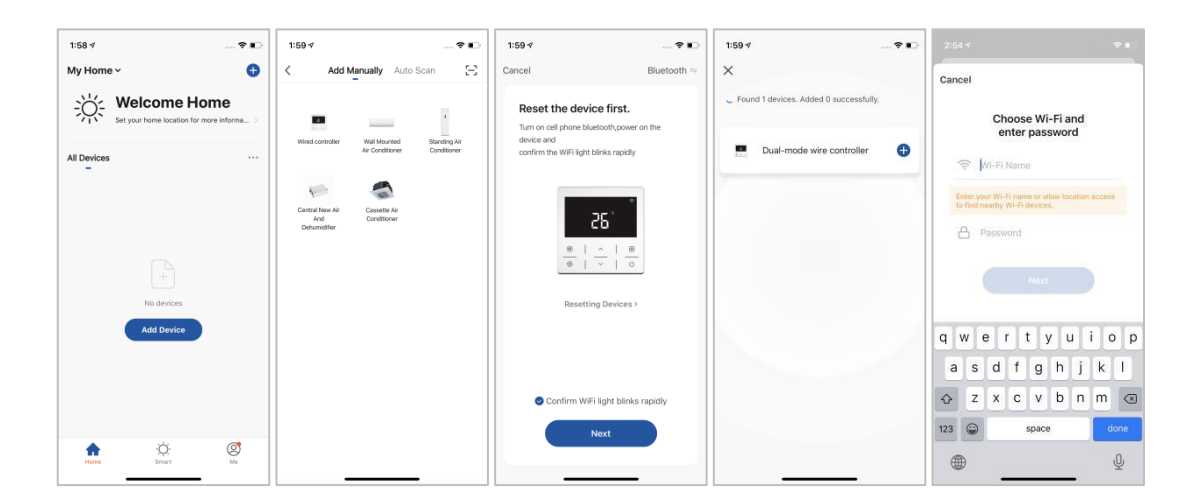

7 After successfully configuring the devices, the smart AC will be shown on the home page.Tap to enter its control page.

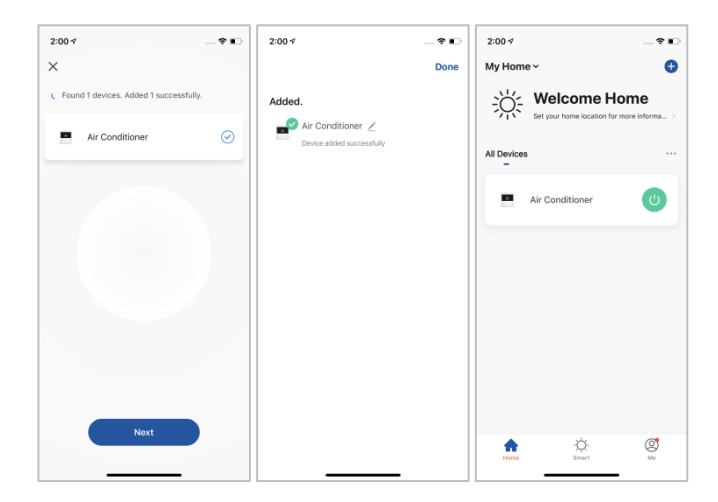

Note:

When device is online, it can be controlled by APP.

When device is offline, it displays "Offline" and can not be controlled remotely.